## Wie kann ich unter Windows ME den Namen meines Computers finden und den Namen meiner Arbeitsgruppe ändern?

Um den Namen des Computers - ebenso den der Arbeitsgruppe oder Domain - zu verifizieren, klicken Sie auf *"Start/Einstellungen/Systemeinstellungen"* und wählen *"Netzwerk" mit einem Doppelklick* aus.

In *"Netzwerk"* den *"Identifikation"* Tabulator auswählen. Sie können nun den Computernamen/Arbeitsgruppennamen ändern.

| 1 | etzwerk ? 🔀                                                                                                    |
|---|----------------------------------------------------------------------------------------------------|
|   | Konfiguration   Zugriffssteuerung                                                                                                    |
|   | Anhand der folgenden Informationen wird Ihr Computer im<br>Netzwerk identifiziert. Geben Sie den Computernamen,<br>den Namen der Arbeitsgruppe und eine kurze<br>Beschreibung des Computers ein. |
|   | Computername: Mein_Computer                                                                                                    |
|   |                                                                                                    |
|   | Beschreibung:                                                                                                    |
|   |                                                                                                    |
|   |                                                                                                    |
|   | L. UN Abbrechen                                                                                                    |

Nachdem Sie die Einstellungen per Klick auf "OK" bestätigt haben, müssen Sie nun den Computer erneut starten, da andernfalls die Einstellungen nicht geändert werden.